### 法務部矯正署臺中戒治所

# 「愛在雲端~電子家庭聯絡簿」實施方式

壹、 依據

法務部矯正署 112 年 12 月 1 日法矯署教字第第 11203032450 號函頒修正「愛在雲端~電子家庭聯絡簿實施計畫」。

貳、 宗旨

為發展更具多元之家庭支持方案,依據矯正署電子家庭聯絡薄方案,提供電子 平台,使收容人入所後仍能積極參與並關懷家庭事務,並及時表達親情關愛, 分享生活點滴,實踐與應用家庭處遇課程所得,透過電子家庭聯絡簿提供即時 的愛與關懷,使家屬瞭解收容人在所期間之成長與改變,傳遞家庭溫度,增強 收容人及其家屬間之連結。

- 冬、 實施對象:
  - 一、收容人之配偶、直系或三親等內之旁系血親、二親等內之姻親,或 共居之家屬(家屬與收容人為同一戶籍,或持有同居證明者)。
  - 二、直轄市、縣(市)政府、里(村、鄰)長或機構人員,因家庭、社會福利、更生 保護、出監(所、校)轉銜方案須協助收容人或其家屬,得專案申請。前項機 構包含醫療、社福、長照、安置等公、民營機構或主責相關業務聯繫之人 員。
  - 三、限制
  - (一)依刑事訴訟法第105 條及少年保護事件審理細則第19 條規定經院、檢禁止 接見、通信、受授物件之收容人。
  - (二)因違規懲罰處分、隔離調查、隔離保護、收容於保護室之收容人
  - (三)因疾病隔離執行期間之收容人。
- 肆、實施方式:
  - 一、符合資格之收容人(含收容少年)1人(戶)限申請1個家庭聯絡簿服務,並由家 屬提出線上申請之,勾選申請項目並檢具相關證明文件。本所於一個月內完成

審核,並將申請結果、線上註冊及帳號開通情形通知家屬。

二、申請時請於「法務部矯正署便民服務入口網」登入帳號後使用。

三、便民服務入口網: https://service.mjac.moj.gov.tw/

#### 伍、注意事項:

- 一、排除一般公務之聯繫(如申請接見、在監證明、返家奔喪、假釋文件等)。
- 二、除其他家庭支持活動方案經本所長官核准者外,收容人端平日不啟用上傳功 能,僅接收家屬端訊息。
- 三、家屬端上傳之內容與相片需與收容人子女(或收容少年)關懷問候或家庭支持方 案有關者。
- 四、家屬端使用系統每10日1次(收容少年家屬每2日一次),文字以150字為限,照(圖)片檔限單1件(檔案畫質以不超過10M為原則,超過部分由系統自動調整)。但專案經機關首長核准者不在此限。
- 五、家屬未依規定使用,內容經審查退件累計3次以上,本所得暫停收容人(含收 容少年)家屬使用權限一個月。

六、相關問題查詢洽輔導科輔導員黃明國(電話:04-23803642 轉分機 285)

#### 陸、系統登入及操作說明

### 一、帳號申請:

請於「法務部矯正署便民服務入口網」:<u>https://service.mjac.moj.gov.tw/</u> (一)帳號申請於首頁點選【註冊】(如已有帳號請跳至二申請服務項目)

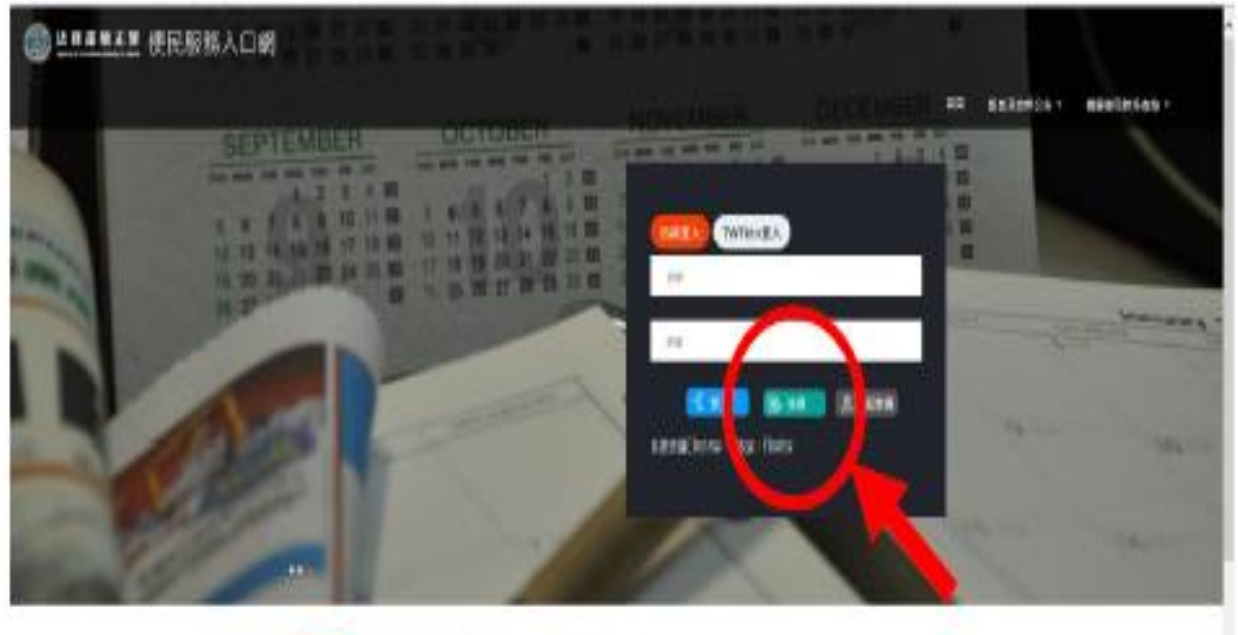

| HIN PRALTHAG RINE.                                                                                                    |              |
|----------------------------------------------------------------------------------------------------|--------------|
|                                                                                                    | 18           |
| Desease In-Million dos                                                                                                    | 101,03/0     |
| Bentreillereten auftien Serungentingten unfa mein-                                                                                                    | 0.0 (941)    |
| MANAGES &                                                                                                    | .821.0809    |
| PERSONAL PROPERTY AND INCOMENTATION OF A DESCRIPTION OF A DESCRIPTION OF A | <b>BARRY</b> |
| and the second second s | and states   |

(二)進入〔註冊帳號〕頁面,閱讀個人資料蒐集告知聲明,依據說明段選擇是否 〔勾選〕知情同意選項,並點選〔下一步〕鍵。

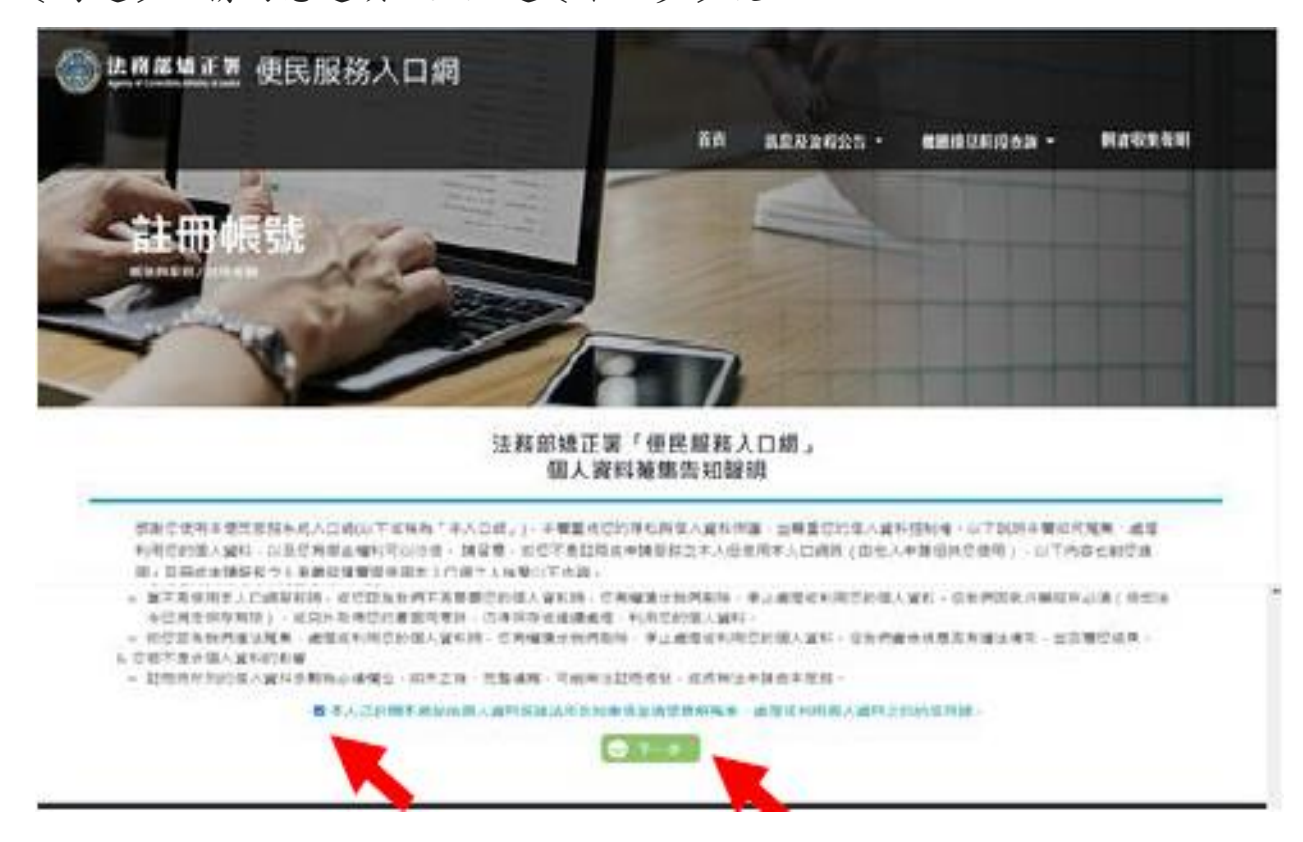

(三)於〔註冊帳號〕頁面,填入申請人資訊並設定密碼,完成後,請再次確認資訊是否正確,點選〔註冊〕鍵,完成註冊登記。

|      | 註冊朝                    | 製鉄         |  |
|------|------------------------|------------|--|
| 72 5 | 6                      | 身份間        |  |
| 81   | 18                     | ⊈B         |  |
| Ŧ    | 曊<br>酥糠筕齨馦斑 <i>纷</i> 4 | <b>1</b> 5 |  |
| 8    | 8                      | 再大制能应该     |  |
|      | (i) an                 | •          |  |
|      |                        |            |  |

(四)點選〔註冊〕鍵後,系統將直接發送驗證網址至申請人電子郵件信箱,請於10分鐘內完帳號驗證。

(五)開啟申請人電子郵件,於郵件內容中點選網址進行帳號驗證。

| 日ちじす                                      | 4 a .                                                                                                    | EXERACINZARY - Re (AST)                                                                  | 6 X    |
|-------------------------------------------|----------------------------------------------------------------------------------------------------|------------------------------------------------------------------------------------------|--------|
| 68 89                                     | ASISS BEBONEN.                                                                                                    |                                                                                          |        |
| 648 X<br>&1589- 89<br>89                  | Image: Second second second |                                                                                          |        |
|                                           | 人口病社开通知<br>AH文字和KK ·                                                                                                    |                                                                                          | 429 勝助 |
| (2)料:<br>(2)h (東凡服職<br>)<br>"此難證(4)()() ( | 7.二頃】註冊編編成功,試驗讓下方總編曲行構施驗證。<br><sup>Aloca</sup> , Toul Mat<br>9 分種後失效,先於後期重新申請。                                                                                                    | he=d0%:0907bcfr5cocd0%54x721246b552xxd499724x8114628x56361f946791b8b=1076324047207558106 |        |

二、申請服務項目

(一)帳號申請成功後,於「法務部矯正署便民服務入口網」首頁,輸入申請人〔信箱〕(帳號)及〔密碼〕後,點選〔登入〕鍵。

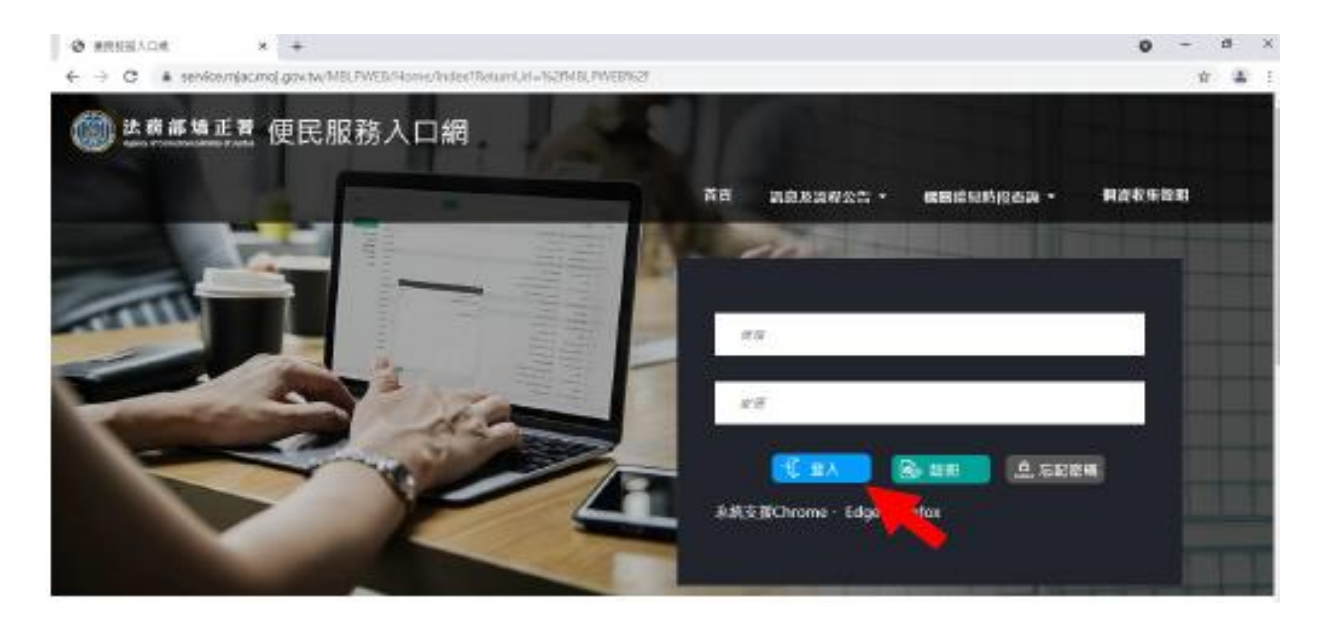

(二)登入後,點選左上方〔帳號與服務〕選項,再點選〔家庭聯絡簿服務申請〕選

項。

| ********************************* |                                                                                                    | ARKENNA - BARDINGS - RURANSE - | Pes O |
|-----------------------------------|----------------------------------------------------------------------------------------------------|--------------------------------|-------|
|                                   | 10                                                                                                    | 100                            |       |
|                                   | CONTRACTOR (1) # 2020 CONTRACTOR                                                                                                    | autorit.                       |       |
|                                   | CONTRACTOR DECIVERED AND ADDRESS AND ADDRESS ADDRESS ADDRE | AAZMII.                        |       |
|                                   | TRACHES                                                                                                    | JUL AND                        |       |
|                                   | 3.85%13.83%                                                                                                    | LINGUESE                       |       |
|                                   | ·····································                                                                                                    | 3020,00719                     |       |

(三)進入〔服務項目申請〕頁面後,點選收容人所在〔矯正機關〕、〔收容人呼號〕及〔與收容人關係〕選項後,點選〔查詢〕鍵。

(四)確認〔查詢〕鍵下方,顯示之申請對象(呼號及姓氏)無誤。

(五)於下方申請服務項目內容,勾選〔家庭聯絡簿〕選項。

(六)於〔需上傳之佐證檔案〕欄位,上傳〔身分證明文件〕及〔關係證明文件〕。

(注意:上傳之文件需清晰且完整,且能證明與收容人之關係)(七)確認填入資料無誤後,點選〔送出申請〕鍵。

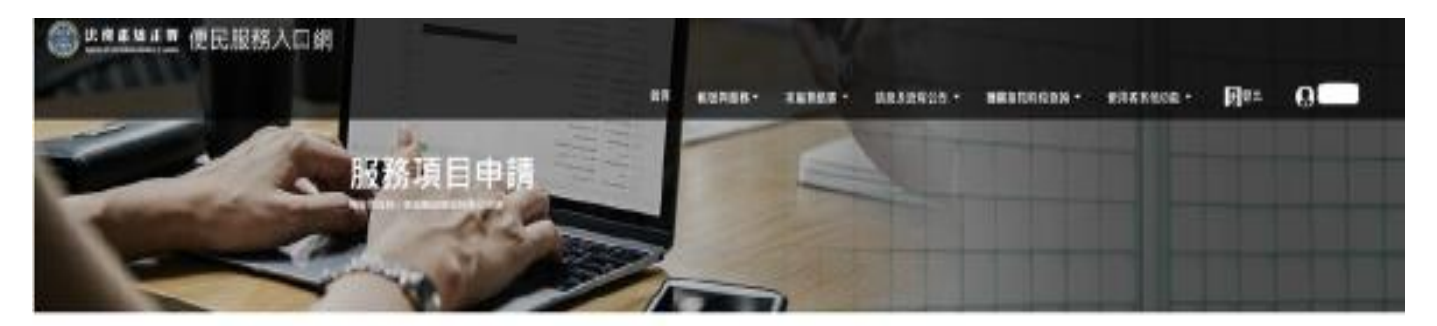

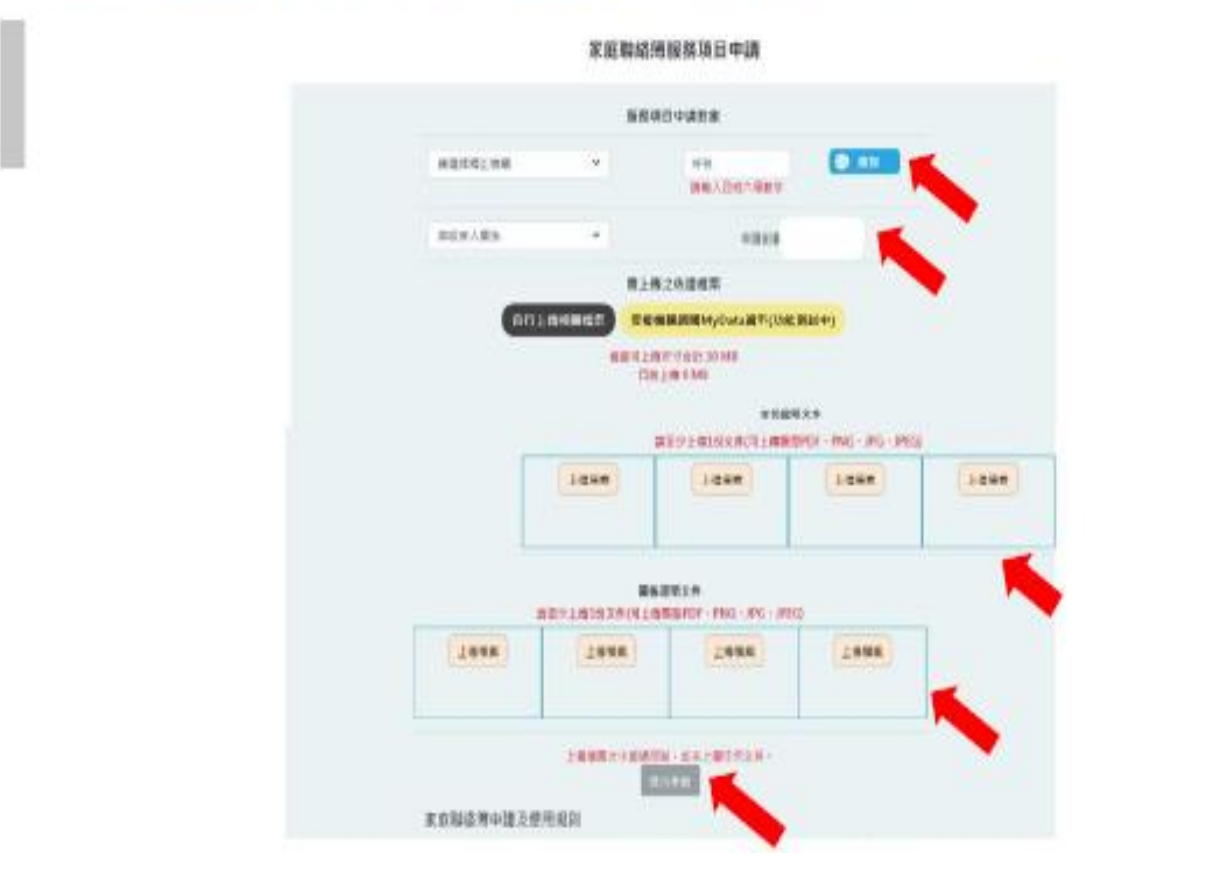

(八)申請查詢:於「法務部矯正署便民服務入口網」首頁點選左上方〔帳號與服務〕選項進入,再點選〔家庭聯絡簿服務申請查詢〕選項,查詢申請進度。
(九)如申請未通過,請點選〔審核未通過〕鍵,請依對話框內建議,依相關步驟進行修正。

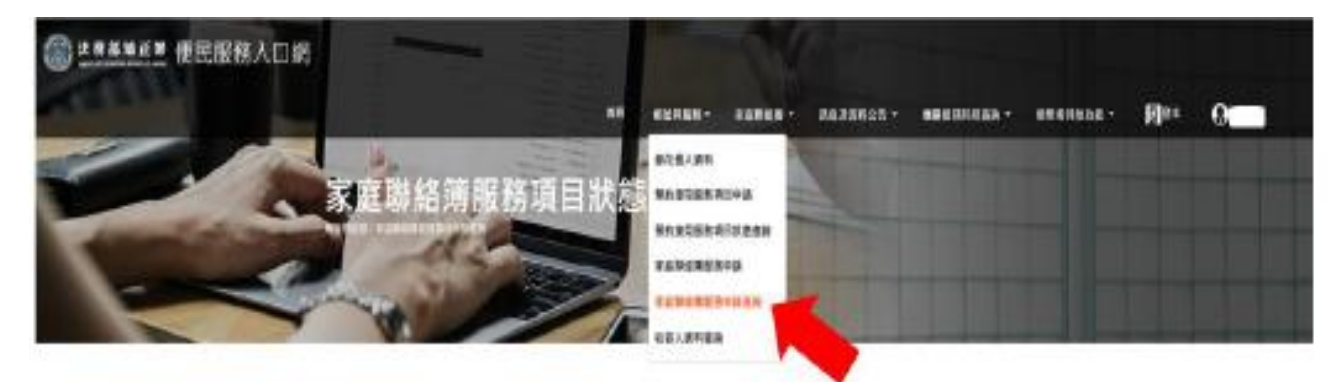

#### 國務項目申請

| 費司是家         | 7 | ÷. | 家庭取拾簿 | 新技乐通道 | 2021/04/29 |
|--------------|---|----|-------|-------|------------|
| <b>百大东</b> 社 |   | 単  | 常自知法律 | 著伝送给  | 2023/04/29 |
| 臺市版設         |   | 斑  | 市口知益常 | 事状语语  | 2021/04/29 |
| 資本監察         |   | ÷  | 家自能活用 | 春秋道道  | 2023/05/06 |

## 法務部矯正署便民服務入口網

| () 法務部續正費 便民服 | 務入口網<br>8月・ 3月8月2日2日・ 4月1日月月月月月日日 -                 | 使用者其他功能。 | Easthi | <b>M</b><br>Bu |
|---------------|-----------------------------------------------------|----------|--------|----------------|
| 服務項目批         | 審核不通過原因<br>審核不通過原因:上購文件不完備或不適断<br>審核不通過原因説明:<br>◯ 新 | ×        |        |                |
|               | 服務項目申請                                              |          |        |                |

### 三、發佈家庭聯絡簿

(一)申請通過後,上傳資料於聯絡簿,請至首頁點選〔家庭聯絡簿〕選項,再點選〔發佈家庭聯絡簿〕選項,點選頁面中間〔新增〕鍵。

| ★RB增正用 使民服務入口網 |   |          |                  |                |  |
|----------------|---|----------|------------------|----------------|--|
|                |   |          | няал - эленала - | <u> </u>  = 0. |  |
| 查詢家庭聯絡團        |   | REALER . |                  |                |  |
|                | 2 | 600      |                  |                |  |
|                |   | O ==     |                  |                |  |
|                |   | 實核決断     |                  |                |  |
|                |   | 10       |                  |                |  |
|                |   | 191      |                  |                |  |
|                |   | #1128    |                  |                |  |
|                |   | 098      |                  |                |  |
|                |   | 80+      |                  |                |  |
|                |   |          |                  |                |  |
|                |   | 服修年月     |                  |                |  |
|                |   |          |                  |                |  |
|                |   |          |                  |                |  |

(二)進入發佈家庭聯絡簿頁面,填入〔發佈對象〕、〔標題〕及〔內文〕,進行 〔附件上傳〕。\*請勿上傳與關懷問候或家庭支持無關之文件。

(三)完成後,請按〔確認〕鍵。

| 發佈夏 | R 座连 給 單<br>發佈來 直建結河                                                    |
|-----|-------------------------------------------------------------------------|
|     |                                                                         |
|     | SAUS V                                                                  |
|     | **                                                                      |
|     | EMA10                                                                   |
|     | 702                                                                     |
|     | NY 1 20<br>NY 102 C 1 10 C 2 NG 2 PG 4 PG 4 PG 4 PG 4 PG 4 PG 1 10 PG 4 |
|     | LWER                                                                    |
|     | Ø. ##                                                                   |

(四)發佈資料後,可於首頁左上方〔帳號與服務〕選項進入,再點選〔家庭聯絡簿 服務申請查詢〕選項,查詢申請發佈進度。

(五)如申請未通過,請點選〔審核未通過〕鍵,並依對話框內建議,進行相關步驟 修正,重新發佈。

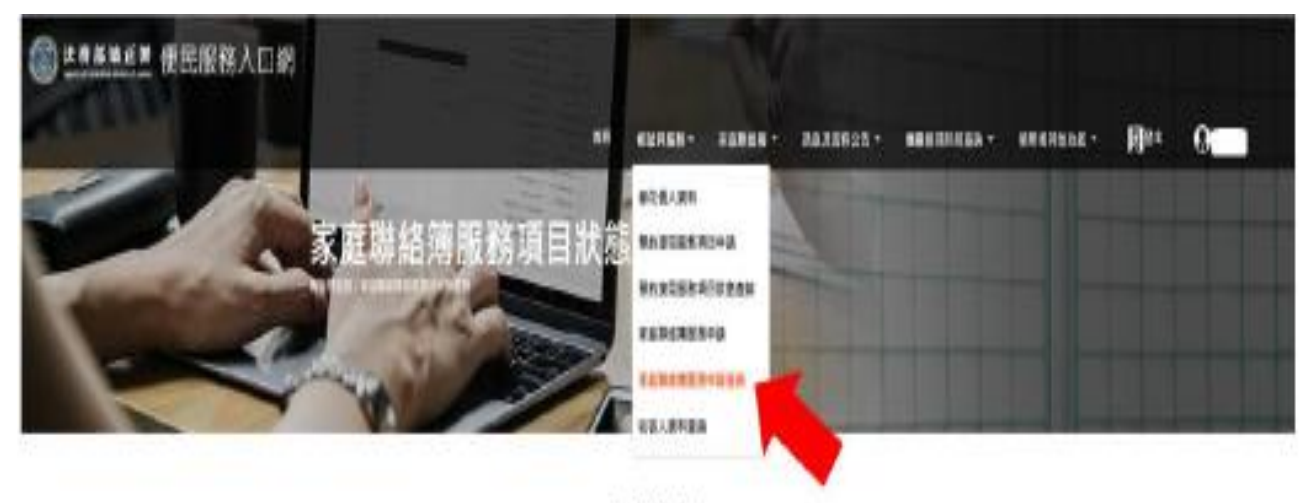

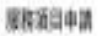

| 精正 機關 | 编程人 | 88       | MENTI        | 113:<br>DA&HEAHD | RUUN       |
|-------|-----|----------|--------------|------------------|------------|
| 委员会议  | 7-3 | ų.       | 家庭取拾得        | 著放天透過            | 2021/04/29 |
| 要出版計  | 3   | <b></b>  | <b>米田村石林</b> | 展在送给             | 2021/04/29 |
| 蘭主動政  |     |          | 家店新装饰        | 算化语语             | 2021/04/29 |
| 要供验知  |     | <b>#</b> | 家庭製造業        | 著作通過             | 2021/05/04 |
|       |     | 1        | 0            |                  |            |

## 法務部矯正署便民服務入口網

| ③ 盐商邮输正置 便民用         | 服務入口網                        |                    |          |        |            |
|----------------------|------------------------------|--------------------|----------|--------|------------|
| б <u>я</u> бұныя- же | ·聯絡第 - 机肌及波症公告 -             | <b>國國投</b> 稅前段直接 - | 使用者其他功能。 | 借查收生管用 | [5]<br>13出 |
| 服務項目                 | 審核不透過原因                      |                    | ×        |        |            |
| Augen/and Dassiv     | 書板不通過原因:上傳文件不完<br>書枝不通過原因說明: | 備或不満断              |          |        |            |
| A A                  |                              | <b>Ø</b> #         | 125      |        |            |
|                      |                              |                    | Den 1    |        |            |
|                      | 服務項                          | 目申請                |          |        |            |